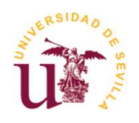

## Cómo accede el interesado a una notificación

Entrando en la Sede Electrónica de la Universidad <u>https://sede.us.es/</u>. Una vez haya accedido a la Sede debe pulsar "Área Personal/Mi carpeta":

| ALL Y ALL Y            |                                          |                      |                      | Name and Address of the Owner of the Owner o |
|------------------------|------------------------------------------|----------------------|----------------------|----------------------------------------------------------------------------------------------------|
| 🖾 La Sede Electrónica  | Procedimientos y Senticios               | III Registro General | ③ Utilidades y Ayuda |                                                                                                    |
| ک ¿Qué quieres buscar? | En Área persor<br>III Catálogo de Persor | cios                 |                      |                                                                                                    |
|                        | Panta                                    | lla Área personal    |                      |                                                                                                    |

Podrá acceder identificándose con certificado digital o con el usuario virtual de la universidad (UVUS) + doble factor de autenticación (2FA):

| Acceder   |
|-----------|
|           |
| ► Acceder |
|           |
|           |

Pantalla Identificación

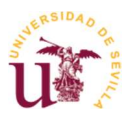

Una vez se haya identificado encontrará lo siguiente, pudiendo acceder a la notificación desde cualquiera de las opciones resaltadas:

| ALL ALL          | Tiene notificaciones pendientes de aceptar / rechazar.                                                                                      | A UNIVERSIDAD SEDE<br>D SEVILLA ELECTRÓNICA | Seleccionar idioma V<br>16:37 Sábado 8 febrero 2025<br>Útemo acceso: 08/02/2025 11:2:02<br>C MA |
|------------------|----------------------------------------------------------------------------------------------------|---------------------------------------------|-------------------------------------------------------------------------------------------------|
| inica<br>buscar? | Procedimientos y Servicios  Area personal  C Área personal  C Área personal  C Área personal  Victors  Victors  Victors  Mis patificaciones | tro General <ul> <li>① Utilida</li> </ul>   | ades y Ayuda                                                                                    |
| s y<br>ados      | PDI Representación Mis notificaciones                                                                                                    |                                             | nábiles                                                                                         |

Una vez pulse sobre cualquiera de ellas se le mostrará una pantalla similar a la siguiente:

| Solicitud i Expediente: 2025/NRT_01/000022<br>Titue Notificación de Reconocimiento de Trienios                       |                              |
|----------------------------------------------------------------------------------------------------|------------------------------|
| DOCUMENTACIÓN DE INTERÉS     Nott. Reconocimiento de Trienios     Fecha de puesta a disposición: 08/02/2025 16:07:07 |                              |
| Desa rechazar la documentación seleccionada.<br>Inicio                                                               | Seleccionar: Todos   Ninguno |

Pantalla Pantalla de Recepción de Notificación

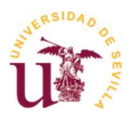

Primero tendrá que seleccionar la notificación (círculo azul superior) y a continuación pulsar en "Recibir" (círculo azul inferior). Tras ello se mostrará un documento de certificación, como el que sigue, que tendrá que firmar:

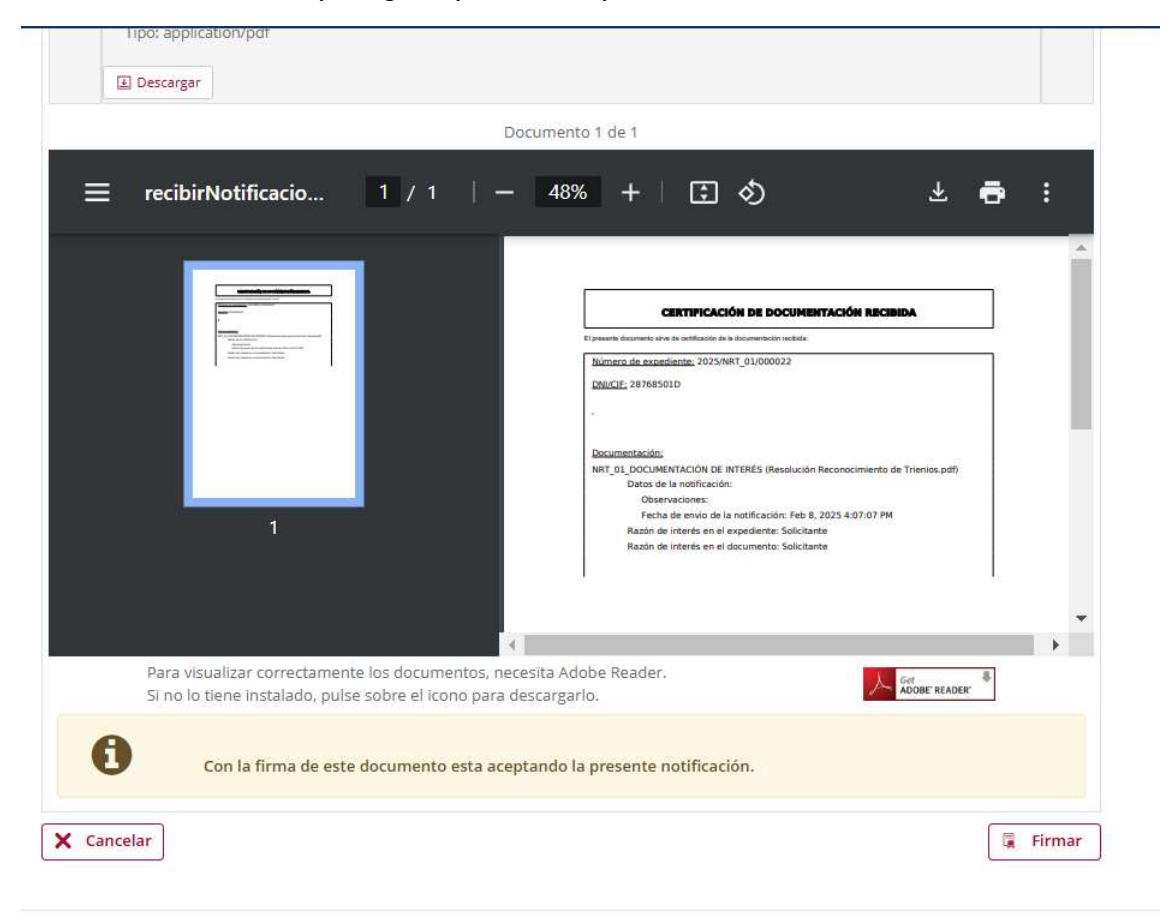

Mapa Web | Protección de Datos Personales | Accesibilidad | Hora Oficial

Pantalla Documento de Certificación

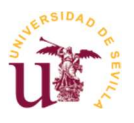

So

## Tras firmar se mostrará el documento que se le está notificando, que puede descargar y a continuación se pulsará en Finalizar:

| icitud / Expediente: | Documentos del expediente.                                                                                                    |
|----------------------|----------------------------------------------------------------------------------------------------|
| 2025/NRT 01/000022   | Ha recibido los siguientes documentos, en el margen izquiedo puede seleccionar el expediente donde se han incorporado y sobre las flechas puede cambiar entre los distintos documentos de cada expediente. |
| 2025/14/1_01/000022  | DOCUMENTACIÓN DE INTERÉS                                                                                                    |
|                      | Nombre: Resolución Reconocimiento de Trienios.pdf<br>Tipo: application/pdf Notricación                                                                                                    |
|                      | Documento 1 de 2                                                                                                    |
|                      | ≡ recibirNoti 1 / 1   − 21% +   🕃 δ) 速 🖶 🗄                                                                                                    |
|                      |                                                                                                    |
|                      | Para visualizar correctamente los documentos, necesita Adobe Reader.                                                                                                    |
|                      | Si no lo tiene instalado, pulse sobre el icono para descargarlo.                                                                                                    |
|                      | ✓ Finalizar                                                                                                    |

## Bandeja de entrada

Pantalla Visualización de documento notificado

Estos documentos, tras haber firmado la recepción de la notificación, los tendrá disponibles además en "Área Personal/Mi carpeta".

El interesado también podría rechazar la notificación que se le ha enviado, en cuyo caso tendría que marcar el check que aparece enmarcado con un círculo verde e indicar un motivo:

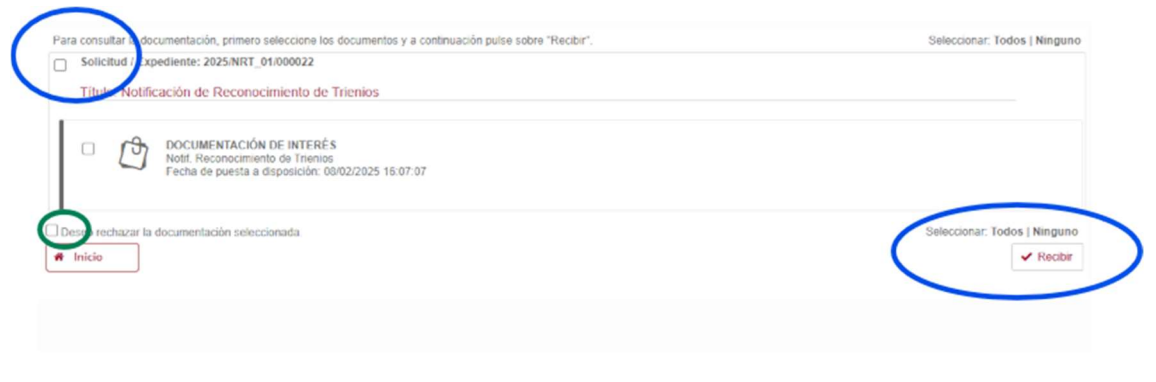

Pantalla Rechazo de notificación

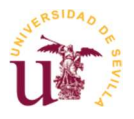

En el caso de que el interesado rechace la notificación se le mostrará al solicitante un documento de certificación, como el que sigue, que tendrá que firmar:

| Northine certification_2024_NAM_01_000<br>Tipo: application/pdf    | 525.pdf                                                                | (iii) Descargar |
|--------------------------------------------------------------------|------------------------------------------------------------------------|-----------------|
|                                                                    | Documento 1 ste 1                                                      |                 |
| recibirNotificaciones.do                                           | 1 / 1   - 80% +   E Ø                                                  | * 0 1           |
| Documer<br>29047_N                                                 | Sación:<br>otificación de anulación de matricula polí                  |                 |
| Matina M<br>No me in                                               | Khani,<br>Innisa recibir                                               |                 |
|                                                                    |                                                                        |                 |
|                                                                    | RECHAZADO                                                              |                 |
| Rera visualitar correctamente<br>Si nú lo tiene instaladel, puñe t | os documentos, recepta Adone Raider<br>utire el icono para descargario | Kiner Kouse *   |
|                                                                    | o esta rectuarando la necesita nordicación                             |                 |

Pantalla Certificación de rechazo

En este caso, al haber rechazado la notificación, el único documento que se le mostrará en "Área Personal/Mi carpeta" será este certificado.

El documento de notificación rechazado lo podrá ver en el apartado "Mi carpeta/Mis notificaciones/Notificadas".